Assembly Instruction P2242MA 2019-09

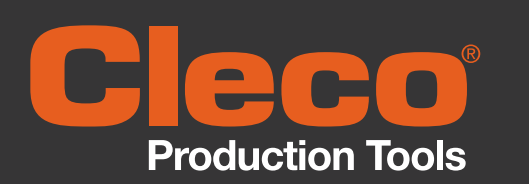

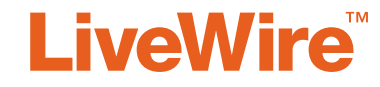

### 942039PT, 943691PT

**Gyroscope & Agilion TAG** 

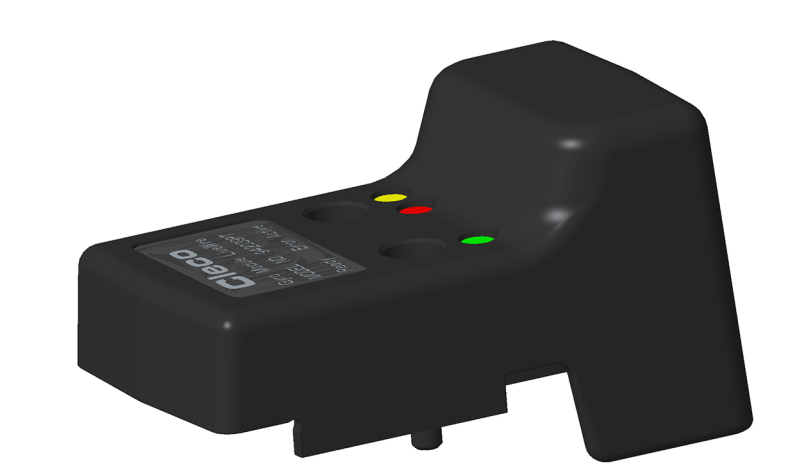

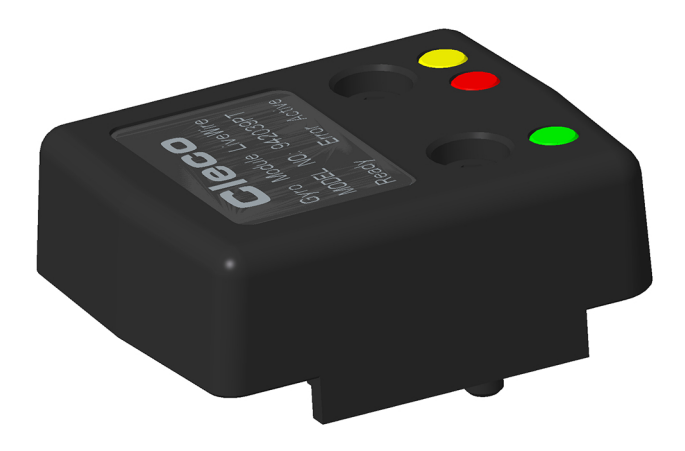

Copyright © Apex Tool Group, 2019

No part of this document may be reproduced in any way or in any form, in whole or in part, or in a natural or machine-readable language, or transmitted on electronic, mechanical, optical, or other media, without the express permission of the Apex Tool Group.

#### Disclaimer

Apex Tool Group reserves the right to modify, supplement, or improve this document or the product without prior notice.

#### Trademark

Cleco is a registered trademark of Apex Brands, Inc.

#### Apex Tool Group GmbH

Industriestraße 1 73463 Westhausen Germany

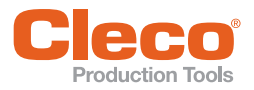

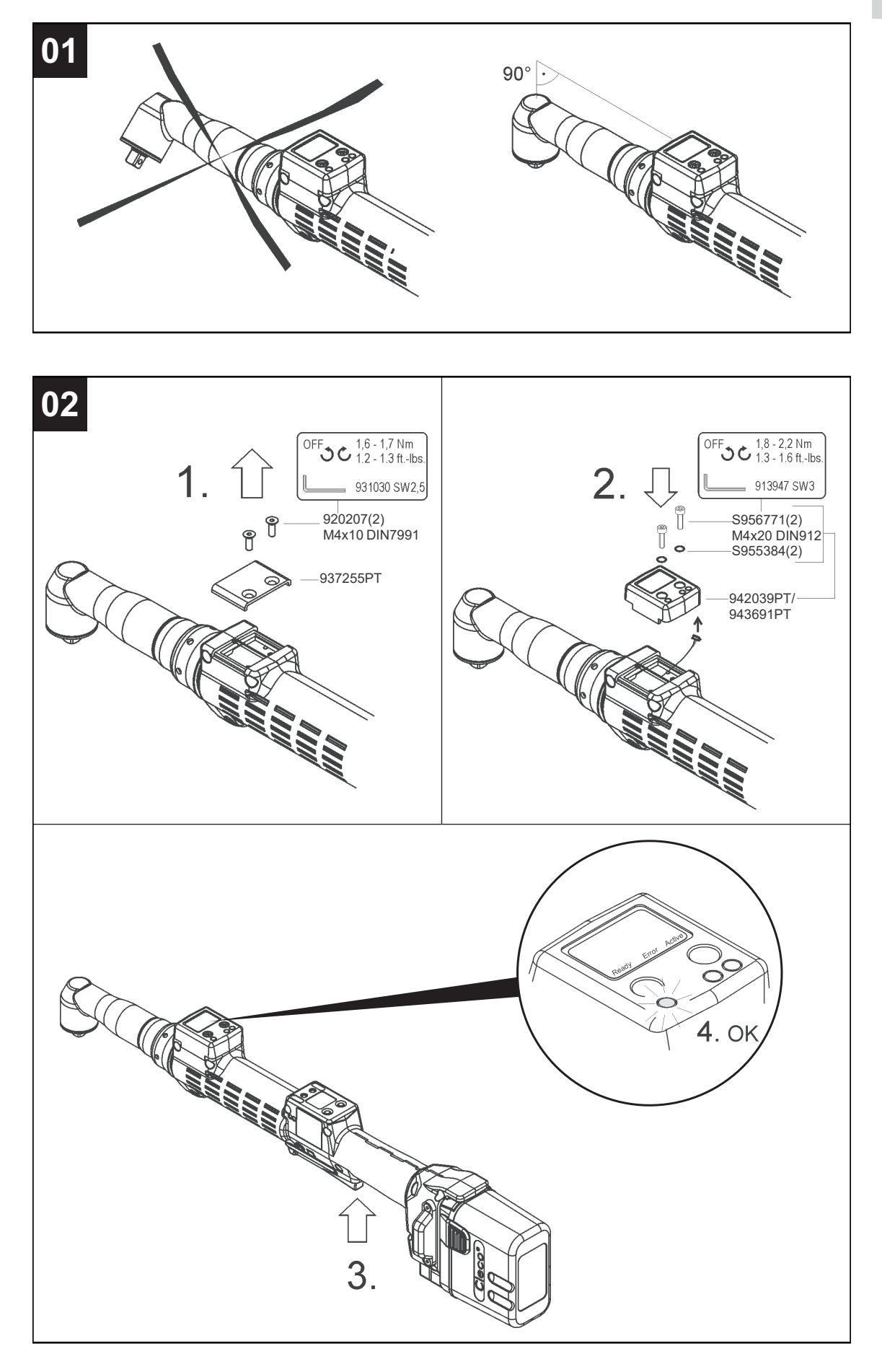

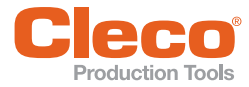

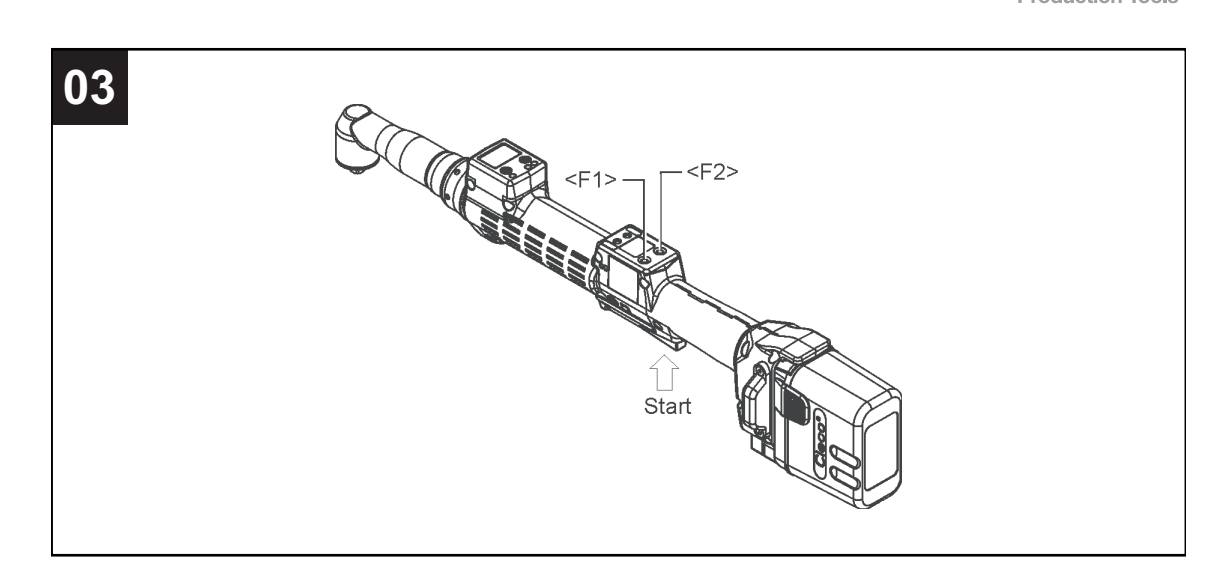

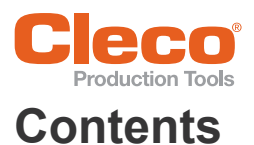

ΕN

| 1  | Product description 7   |
|----|-------------------------|
| 2  | Requirements 7          |
| 3  | Installation            |
| 4  | Activating gyroscope 7  |
| 5  | LED Display 8           |
| 6  | Ambient conditions 8    |
| DE |                         |
| 1  | Produktbeschreibung     |
| 2  | Voraussetzungen         |
| 3  | Installation            |
| 4  | Gyroskop aktivieren     |
| 5  | LED-Anzeige 10          |
| 6  | Umgebungsbedingungen 10 |
| 7  | Fehlersuche 10          |

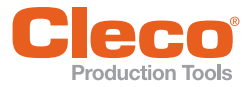

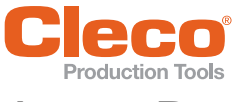

## 1 Product description

The tool accessories 942039PT and 943691PT both include the gyroscope functionality. In 943691PT additionally an Agilion TAG is included.

The Gyroscope module allows angle correction for hand-held tightening equipment without support. Up to now, angle controlled tightening strategies have required support to avoid a change of the reference angle during a rundown. This support is no longer required due to the corrective function of the gyroscope module. The potential influence of an operator to the absolute angle is compensated by the module.

The Agilion TAG allows together with the corresponding infrastructure to build up a wireless location system.

#### Locating

|                                | 943691PT                                                                                                    |
|--------------------------------|----------------------------------------------------------------------------------------------------|
| Radio Standard                 | IEEE 802.15.4-2011                                                                                                    |
| Frequency range                | 3.1-4.8 GHz/6-7 GHz                                                                                                   |
| Location                       | Time-of-flight (TOF): absolute runtime measurement<br>Time Difference of Arrival (TDOA): relative runtime measurement |
| Data transmission/<br>Location | 2.4 GHz ISM Band<br>Channel assignment hat to be customized according to customer require-<br>ment                    |
| Identification                 | Serial no. see backside of casing                                                                                     |

### 2 Requirements

|                        | 942039PT, 943691PT                                                                                                    |
|------------------------|----------------------------------------------------------------------------------------------------|
| ΤοοΙ                   | 47BAYPB except 47BAYPB70<br>The tilted Platform of the 70Nm tools distorts the corrective angle.If this<br>combination is required, the flat platform interface (937370PT) has to be<br>used. |
| Firmware tool          | S169251-145                                                                                                    |
| assembly of angle head | See figure 01, page 3                                                                                                    |

## 3 Installation

Note

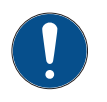

Before installation of Module, switch off the tool or the control unit.

▶ Installation see figure 02, page 3.

## 4 Activating gyroscope

Position of the <F2> and <Start> buttons is shown in figure 03, page 4.

- 1. Activate LCD-display by pushing <Start>.
- 2. Select Administration > Platfo. To that end use <F1>/<F2> and confirm with <Start>.

| >Main              | Platfo | Pin |
|--------------------|--------|-----|
| Admini<br>stration | None   | 000 |

1

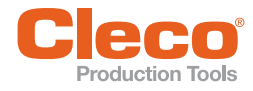

- 3. Type in *Pin 254*: To that end press <F1> 2 times (till 2 appears), confirm with <Start>, press <F1> 5 times (till 5 appears)...
- 4. Select required accessory and confirm with <Start>.

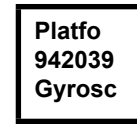

 $\rightarrow$  The gyroscope is now acitvated. There are no further adjustments required.

5

# LED Display

| LED    | Operating status | Result                  |
|--------|------------------|-------------------------|
| Ready  | Flashing green   | Accessory ready         |
| Error  | Flashing red     | See Troubleshooting     |
|        | Lit up red       | See Troubleshooting     |
| Active | Lit up yellow    | Angle correction active |

## 6 Ambient conditions

- Industrial environment
- Operate indoors only
- Recommendation: ESD workplace for installation

### Troubleshooting

| Problem                | Possible cause                                                                         | Action                                                      |
|------------------------|----------------------------------------------------------------------------------------|-------------------------------------------------------------|
| LED Ready remains dark | Power outlet not active                                                                | Press start button of the tool                              |
| after installation     | Gyroscope cable is not plugged into the carrier board                                  | Check plug connection                                       |
|                        | Gyroscope defect                                                                       | <ul> <li>Change Gyroscope</li> </ul>                        |
|                        | Cable defect                                                                           | Contact Sales & Service Center.                             |
| LED Error flashes red  | Platform <i>Gyroscope</i> is not selected                                              | See above: Activating gyroscope                             |
|                        | Tool firmware <s169251-145< td=""><td>Perform update tool firmware</td></s169251-145<> | Perform update tool firmware                                |
|                        | Gyroscope firmware doesn't start                                                       | <ul> <li>Perform update gyroscope firm-<br/>ware</li> </ul> |

| Display<br>(LED Error lits up red) | Possible cause                                 | Action                                                                                                    |
|------------------------------------|------------------------------------------------|----------------------------------------------------------------------------------------------------|
| Angle                              | Invalid angle value returned<br>from gyroscope | Contact Sales & Service Center                                                                                         |
| Goverr                             | Tool rotated more than ±180°                   | <ul> <li>Don't rotate tool not more than<br/>±180°</li> </ul>                                                          |
| GAcc                               | Tool moved too fast                            | Move the tool slower while tighten-<br>ing                                                                             |
| GVolt                              | Supply voltage too high or too<br>low          | Contact Sales & Service Center                                                                                         |
| GComm                              | Internal communication error                   | <ul> <li>Check accessory cable connection.<br/>If error occurs again contact Sales<br/>&amp; Service Center</li> </ul> |

2

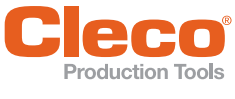

## Produktbeschreibung

Die Werkzeug-Zubehöre 942039PT und 943691PT beinhalten beide die Gyroskop-Funktionalität. In 943691PT ist zusätzlich ein Agilion TAG enthalten.

Das Gyroskop ermöglicht die Winkel-Korrektur handgehaltener Werkzeuge ohne Abstützung. Bislang wurde bei drehwinkelgesteuerten Schraubverfahren eine Abstützung benötigt. Damit sollte eine Änderung des Bezugswinkels während des Endanzugs, z. B. durch eine Ausweichbewegung des Werkers, vermieden werden. Mit Verwendung des Gyroskops kann auf eine solche Abstützung verzichtet werden.

Der Agilion TAG erlaubt zusammen mit der entsprechenden Infrastruktur den Aufbau eines drahtlosen Ortungssystems.

#### Ortung

|                             | 943691PT                                                                                                    |
|-----------------------------|----------------------------------------------------------------------------------------------------|
| Funk-Standard               | IEEE 802.15.4-2011                                                                                             |
| Frequenzbereich             | 3.1-4.8 GHz/6-7 GHz                                                                                            |
| Ortung                      | Time-of-flight (TOF): abslolute Laufzeitmessung<br>Time Difference of Arrival (TDOA): relative Laufzeitmessung |
| Datenübertragung/<br>Ortung | 2,4 GHz ISM Band<br>Kanalbelegung muss ggf. kundenspezifisch angepasst werden                                  |
| Identifikation              | Serien-Nummer, siehe Rückseite Gehäuse                                                                         |

### 2 Voraussetzungen

|                   | 942039PT, 943691PT                                                                                                    |
|-------------------|----------------------------------------------------------------------------------------------------|
| Werkzeug          | 47BAYP mit Ausnahme von 47BAYPB70<br>Die gekröpfte Plattform der 70 Nm Werkzeuge verfälscht den Korrekturwin-<br>kel.<br>Falls dies benötigt wird, muss das Werkzeug auf die nicht gekröpfte Vari-<br>ante der Plattform (937370PT) umgerüstet werden. |
| Firmware Werkzeug | S169251-145                                                                                                    |
| Winkelkopfmontage | Siehe Abbildung 01, Seite 3                                                                                                    |

## 3 Installation

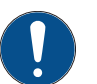

### Hinweis

Vor der Installation des Moduls, das Werkzeug außer Betrieb nehmen bzw. die Steuerung ausschalten.

Installation siehe Abbildung 02, Seite 3.

# 4 Gyroskop aktivieren

Position der Tasten <F1>, <F2> und <Start> ist in Abbildung 03, Seite 4 dargestellt.

- 1. LCD-Anzeige mit <Start> aktivieren.
- Verwaltung > Plattf anwählen. Hierzu mit <F1>/<F2> Menüpunkte auswählen und mit <Start> bestätigen.

|        |        | <br>_ |
|--------|--------|-------|
| >Haupt | Plattf | Pin   |
| tung   | Kein   | 000   |

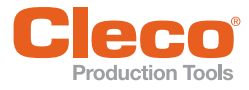

- 3. Pin 254 eingeben: <F1> zweimal Drücken (bis 2), mit <Start> bestätigen, fünfmal Drücken (bis 5)...
- 4. Gewünschtes Zubehör anwählen und mit <Start> bestätigen.

| Plattf |
|--------|
| 942039 |
| Gvrosc |
| -,     |

 $\rightarrow$  Das Gyroskop ist jetzt aktiviert. Es sind keine weiteren Einstellungen notwendig.

5

# LED-Anzeige

| LED    | Betriebszustand | Ergebnis              |
|--------|-----------------|-----------------------|
| Ready  | Blinkt grün     | Zubehör bereit        |
| Error  | Blinkt rot      | Siehe Fehlersuche     |
|        | Leuchtet rot    | Siehe Fehlersuche     |
| Active | Leuchtet gelb   | Winkelkorrektur aktiv |

### 6 Umgebungsbedingungen

- Industrie-Umgebung
- Nur im Innenbereich verwenden
- Empfehlung: ESD Arbeitsplatz bei Installation

## 7 Fehlersuche

| Problem                                            | Mögliche Ursache                                                                                                    | Maßnahme                                                           |
|----------------------------------------------------|----------------------------------------------------------------------------------------------------|--------------------------------------------------------------------|
| LED <i>Ready</i> blinkt nicht<br>nach Installation | Spannungsversorgung nicht aktiv                                                                                            | <ul> <li>Startschalter am Werkzeug<br/>betätigen</li> </ul>        |
|                                                    | Gyroskop-Kabel nicht richtig an Trä-<br>gerplatine eingesteckt                                                             | <ul> <li>Steckverbindung pr üfen</li> </ul>                        |
|                                                    | Gyroskop defekt                                                                                                    | <ul> <li>Gyroskop tauschen</li> </ul>                              |
|                                                    | Kabel defekt                                                                                                    | <ul> <li>Sales &amp; Service Centers kon-<br/>taktieren</li> </ul> |
| LED <i>Error</i> blinkt rot                        | Plattform Gyroskop nicht ausge-<br>wählt                                                                                   | Siehe oben: Gyroskop aktivie-<br>ren                               |
|                                                    | Werkzeug-Firmware <s169251-145< td=""><td><ul> <li>Update Werkzeug-Firmware<br/>durchführen</li> </ul></td></s169251-145<> | <ul> <li>Update Werkzeug-Firmware<br/>durchführen</li> </ul>       |
|                                                    | Gyroskop-Firmware startet nicht                                                                                            | <ul> <li>Update Gyroskop-Firmware<br/>durchführen</li> </ul>       |

| Fehlermeldung<br>(LED <i>Error</i> leuchtet rot) | Mögliche Ursache                             | Maßnahme                                                                                      |
|--------------------------------------------------|----------------------------------------------|-----------------------------------------------------------------------------------------------|
| Winkel                                           | Gyroskop gemeldet ungültigen Win-<br>kelwert | <ul> <li>Sales &amp; Service Centers kon-<br/>taktieren</li> </ul>                            |
| GUeber                                           | Werkzeug mehr als ±180° bewegt               | <ul> <li>Werkzeug nicht mehr als ±180°<br/>um die Verschraubungsachse<br/>bewegen.</li> </ul> |
| GBesch                                           | Werkzeug zu schnell bewegt.                  | <ul> <li>Werkzeug bei der Verschrau-<br/>bung langsamer bewegen</li> </ul>                    |

2

DE

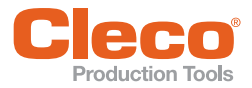

| Fehlermeldung<br>(LED <i>Error</i> leuchtet rot) | Mögliche Ursache                             | Maßnahme                                                                                                    |
|--------------------------------------------------|----------------------------------------------|----------------------------------------------------------------------------------------------------|
| GSpann                                           | Versorgungsspannung zu groß oder<br>zu klein | à Sales & Service Centers kontak-<br>tieren                                                                             |
| GKomm                                            | Interne Kommunikation fehlerhaft             | à Leitung zum Gyroskop überprü-<br>fen. Beim erneuten Auftreten<br><i>Sales &amp; Service Centers</i> kontak-<br>tieren |

### **POWER TOOLS SALES & SERVICE CENTERS**

Please note that all locations may not service all products.

Contact the nearest Cleco® Sales & Service Center for the appropriate facility to handle your service requirements

Sales Center 🎤 Service Center

#### NORTH AMERICA | SOUTH AMERICA-

DETROIT, MICHIGAN 🔶 🌽 Apex Tool Group 2630 Superior Court Auburn Hills, MI 48236 Phone: +1 (248) 393-5644 Fax: +1 (248) 391-6295

LEXINGTON, SOUTH CAROLINA 🥒 Apex Tool Group 670 Industrial Drive Lexington, SC 29072 Phone: +1 (800) 845-5629 Phone: +1 (919) 387-0099 Fax: +1 (803) 358-7681

MEXICO 🌒 🖋 Apex Tool Group Vialidad El Pueblito #103 Parque Industrial Querétaro Querétaro, QRO 76220 Mexico Phone: +52 (442) 211 3800 Fax: +52 (800) 685 5560

BRAZIL 🌒 🎤 Apex Tool Group Av. Liberdade, 4055 Zona Industrial Iporanga Sorocaba, São Paulo CEP# 18087-170 Brazil Phone: +55 15 3238 3870 Fax: +55 15 3238 3938

### EUROPE | MIDDLE EAST | AFRICA-

ENGLAND Apex Tool Group GmbH C/O Spline Gauges Piccadilly, Tamworth Staffordshire B78 2ER United Kingdom Phone: +44 1827 8727 71 Fax: +44 1827 8741 28

#### FRANCE 🌒 🎤 Apex Tool Group SAS 25 Avenue Maurice Chevalier - ZI Industriestraße 1 77330 Ozoir-La-Ferrière France Phone: +33 1 64 43 22 00 Fax: +33 1 64 43 17 17

GERMANY 🌧 🎤 Apex Tool Group GmbH 73463 Westhausen Germany Phone: +49 (0) 73 63 81 0 Fax: +49 (0) 73 63 81 222

GHUNGARY 🌧 🎤 Apex Tool Group Hungária Kft. Platánfa u. 2 9027 Györ Hungary Phone: +36 96 66 1383 Fax: +36 96 66 1135

#### ASIA PACIFIC-

AUSTRALIA 🥒 Apex Tool Group 519 Nurigong Street, Albury NSW 2640 Australia Phone: +61 2 6058 0300

CHINA 🌧 🎤 Apex Power Tool Trading (Shanghai) Co., Ltd. 2nd Floor, Area C 177 Bi Bo Road Pu Dong New Area, Shanghai China 201203 P.R.C. Phone: +86 21 60880320 Fax: +86 21 60880298

INDIA 🌒 🎤 Apex Power Tool India Private Limited Gala No. 1. Plot No. 5 S. No. 234, 235 & 245 Indialand Global Industrial Park Taluka-Mulsi, Phase I Hinjawadi, Pune 411057 Maharashtra, India Phone: +91 020 66761111 JAPAN 🕜 🎤 Apex Tool Group Japan Korin-Kaikan 5F, 3-6-23 Shibakoen, Minato-Ku, Tokyo 105-0011, JAPAN Phone: +81-3-6450-1840

Fax: +81-3-6450-1841

KOREA Apex Tool Group Korea #1503, Hibrand Living Bldg., 215 Yangjae-dong, Seocho-gu, Seoul 137-924, Korea Phone: +82-2-2155-0250 Fax: +82-2-2155-0252

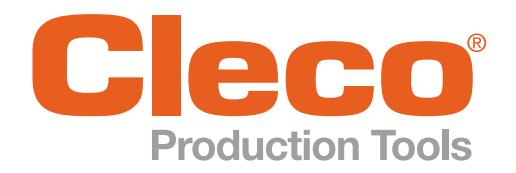

**Apex Tool Group, LLC** 

Phone: +1 (800) 845-5629 Phone: +1 (919) 387-0099 Fax: +1 (803) 358-7681 www.ClecoTools.com www.ClecoTools.de